## Abertura de Chamado Prestador

| Acessar o        | PORT                                 | AL DOS PRESTAD | ORES - <u>https://</u> | saudebrb.com.b | r/portal-pre | stadores-area- |  |  |  |  |
|------------------|--------------------------------------|----------------|------------------------|----------------|--------------|----------------|--|--|--|--|
| <u>restrita/</u> |                                      | -              | com                    | LOGIN          | е            | SENHA.         |  |  |  |  |
| Τιρο             | DE                                   | ACESSO:        | Hospital,              | Clínica        | ou           | Laboratório    |  |  |  |  |
| Usuário:         |                                      |                |                        |                |              | CNPJ           |  |  |  |  |
| CENULA: Com      | Course Course utilized a studio anto |                |                        |                |              |                |  |  |  |  |

SENHA: Senha utilizada atualmente

| SAÚDE 🗹 🖪 R     | <b>B</b>            |   | SAÚDE BRB (61) 3035-9400<br>CENTRAL (61) 3325-1666 |
|-----------------|---------------------|---|----------------------------------------------------|
|                 |                     |   |                                                    |
| Tipo de acesso: | Hospital            | ~ |                                                    |
| Usuário:        |                     |   |                                                    |
| Senha:          | Esqueci minha senha |   |                                                    |
|                 | Entrar              |   |                                                    |

| Serão exibidas duas opções: REGISTRO e CONSULT                                                                                                    | Clicar       |               | no                   |              | menu                               | ı                   |         | Fale          |                          | CONOS     | CO |
|----------------------------------------------------------------------------------------------------|--------------|---------------|----------------------|--------------|------------------------------------|---------------------|---------|---------------|--------------------------|-----------|----|
| Image: Second condition of the condition of the condition of | Serão        | exibidas      |                      | duas         | opções:                            |                     | Reg     | ISTRO         | е                        | CONSUL    | TA |
| Image: Second second second |              |               |                      |              | SA                                 | ÚĽ                  | DE I    | X             | BR                       | B         |    |
| Cr Fale Conosco bCrm)                                                                                                    | Elatorios    | Fale Conosco  | Avisos e<br>Arquivos | Envio de XML | Faturamento<br>dos<br>Atendimentos | Recurso de<br>Glosa | Usuário | Faturas       | Consulta<br>Beneficiário | U<br>Sair |    |
| Registro Consulta Chamado: Data Início Solicitação:                                                                                                    | Cc Fale Cond | 9500          |                      | bCrm)        |                                    |                     |         |               |                          |           |    |
| Chamado: Data Início Solicitação:                                                                                                    |              | Z Q           |                      |              |                                    |                     |         |               |                          |           |    |
| 27/01/2023                                                                                                    | Ke           | gistro Consul | ta                   | Chama        | ado:                               |                     |         | Data Início S | olicitação:              |           |    |
|                                                                                                    |              |               |                      |              |                                    |                     |         | 27/01/2023    |                          |           |    |

Ao clicar em REGISTRAR serão exibidas as opções de solicitações disponível Selecione a opção desejada e informe o endereço de e-mail para recebimento do PROTOCOLO

| Regis | Registrar Fale Conosco (FacWebCrm)                           |                   |  |  |  |  |
|-------|--------------------------------------------------------------|-------------------|--|--|--|--|
| Regis | tro                                                          |                   |  |  |  |  |
| Cate  | joria                                                        | E-mail:           |  |  |  |  |
| Q     | Selecione                                                    |                   |  |  |  |  |
| Cam   | ALTERAÇÃO DE CNPJ / ENDEREÇO OU RAZÃO SOCIAL                 |                   |  |  |  |  |
| Regi  | ALTERAÇÃO DE DADOS BANCARIOS                                 |                   |  |  |  |  |
|       | ALTERAÇÃO DE REPRESENTANTE LEGAL                             |                   |  |  |  |  |
|       | ALTERAÇÃO DE REPRESENTANTE TÉCNICO                           | Campo obrigatório |  |  |  |  |
|       | ALTERAÇÃO TRIBUTÁRIA                                         |                   |  |  |  |  |
|       | ATUALIZAÇAO CADASTRAL                                        |                   |  |  |  |  |
| Cam   | DESCREDENCIAMENTO                                            |                   |  |  |  |  |
| ,,    | EXTENSÃO DE ESPECIALIDADES / PROCEDIMENTOS / TAXAS E PACOTES | ▼                 |  |  |  |  |
| Arc   | juivo:                                                       |                   |  |  |  |  |

Após selecionar opção desejada deverá ser escrito no campo REGISTRO a solicitação detalhada. No campo ANEXO deverá selecionar o tipo de arquivo obrigatório e inserir o documento, se for exibido mais de um tipo de anexo é obrigatório enviar todos os arquivos exibidos em tela.

| Registrar Fale Conosco (FacWebCrm)         |                                                                       |                     |
|--------------------------------------------|-----------------------------------------------------------------------|---------------------|
| Registro                                   |                                                                       |                     |
| Categoria                                  | E-mail:                                                               |                     |
| Q ALTERAÇÃO DE DADOS BANCÁRIOS             | x                                                                     |                     |
| Registro:                                  |                                                                       |                     |
|                                            |                                                                       |                     |
|                                            |                                                                       |                     |
|                                            |                                                                       |                     |
|                                            |                                                                       |                     |
| Campo obrigatório                          |                                                                       |                     |
| Tipo Arquivo                               |                                                                       |                     |
| Q - Selecione                              |                                                                       |                     |
| Argi COMPROVANTE BANCARIO                  |                                                                       |                     |
| 1                                          |                                                                       | + Adicionar Arquivo |
| Você pode arrastar e soltar arquivos aqui. | Arquivos obrigatórios                                                 |                     |
| Tamanho máximo permitido: 5mb.             | <ul> <li>Tipo Arquivo obrigatórios (COMPROVANTE BANCARIO).</li> </ul> |                     |
|                                            |                                                                       |                     |

## Após selecionar o arquivo é obrigatório clicar em ADICIONAR

| Registro                                                                             |                                                     |
|--------------------------------------------------------------------------------------|-----------------------------------------------------|
| Categoria         Q         Azreak5ko de bakos BANICÁRIOS         x                  | E-mail:                                             |
| Registro:                                                                            |                                                     |
|                                                                                      |                                                     |
|                                                                                      |                                                     |
|                                                                                      |                                                     |
| Campo obrigatório                                                                    |                                                     |
| Tipo Arquivo                                                                         |                                                     |
| Q COMPROVANTE BANCARIO                                                               | ×                                                   |
| Selecionar arquivo                                                                   |                                                     |
| 2                                                                                    | + Adicionar Arquivo                                 |
| Você pode arrastar e soltar arquivos aqui.<br>Tamanho máximo permitido: <b>Smb</b> . | Arquivos obrigatórios!                              |
|                                                                                      | • Tipo Algano obligatorios (commonante particanto), |
|                                                                                      |                                                     |
| 🖺 Səlvar                                                                             |                                                     |

Após preenchimento dos dados, CLICAR em em SALVAR para gerar o PROTOCOLO e gravar a solicitação.

| Fale Conosco (FacWebCrm)                                   | ×      |
|------------------------------------------------------------|--------|
| Número do Chamado: 8141<br>Protocolo: 41431020230130510026 |        |
|                                                            | Fechar |
|                                                            |        |

Para consultar STATUS da solicitação basta clicar no menu FALE CONOSCO -> CONSULTA.

|    |            |                       |                      |              | SA                                 | ŃÚĽ                 | DE I    | X       | BR                       | B                |
|----|------------|-----------------------|----------------------|--------------|------------------------------------|---------------------|---------|---------|--------------------------|------------------|
|    | Relatorios | Fale Conosco          | Avisos e<br>Arquivos | Envio de XML | Faturamento<br>dos<br>Atendimentos | Recurso de<br>Glosa | Usuário | Faturas | Consulta<br>Beneficiário | <b>U</b><br>Sair |
| Be | Fale Conor | sco<br>Cons<br>pistro | <b>X</b> ulta        |              |                                    |                     |         |         |                          |                  |
|    |            |                       |                      |              |                                    |                     |         |         |                          |                  |

A CONSULTA pode ser feita pelo número do protocolo, chamada ou data.

| Consultar Fale Conosco (FacWebCrm)     |                            |                                          |               |                                 |   |  |  |
|----------------------------------------|----------------------------|------------------------------------------|---------------|---------------------------------|---|--|--|
| ▼ Filtros                              |                            |                                          |               |                                 |   |  |  |
| Número Protocolo:                      | Chamado:                   | Data Início Solicitação:<br>Corrigatório | Data Fim Soli | icitação:                       |   |  |  |
| Status:<br>Q Selectone<br>Q, Pesquisar | Categoria<br>Q - Selecione | Registro:                                |               | Ordem:<br>Q Data (discrescents) | × |  |  |

Serão listados os chamados abertos e os respectivos STATUS. Caso STATUS esteja pendente, favor CLICAR SETA, conforme imagem a seguir e verificar se consta alguma interação a ser feita.

| <b>(+ )</b> 0                                                 | Número Protocolo: 41431020230201510406   | Status: Pendente                      | Categoria: FALE CONOSCO >> ALTERAÇÃO DE DADOS BANCÁRIOS |
|---------------------------------------------------------------|------------------------------------------|---------------------------------------|---------------------------------------------------------|
| Chamado: 8181<br>Texto Registro: 04859814000137<br>Fluxo(s) 🖌 | Nível de Satisfação: Multo Alto<br>teste | Data Solicitação: 01/02/2023 11:24:22 | Data Conclusão:                                         |
| <b>D</b> ©                                                    | Número Protocolo: 41431020230130510026   | Status: Concluído                     | Categoria: FALE CONOSCO >> ALTERAÇÃO DE DADOS BANCÁRIOS |
| Chamado: 8141<br>Texto Registro: 04859814000137<br>Fluxo(s) 🖌 | Nível de Satisfação:<br>este             | Data Solicitação: 30/01/2023 08:48:41 | Data Conclusão: 30/01/2023 10:25:45                     |
|                                                               |                                          |                                       |                                                         |
| <b>9</b> ©                                                    | Número Protocolo: 41431020230128510006   | Status: Concluído                     | Categoria: FALE CONOSCO >> ALTERAÇÃO DE DADOS BANCÁRIOS |

## Será listado histórico das conversas

| Histórico                                                                               |                                                         |
|-----------------------------------------------------------------------------------------|---------------------------------------------------------|
| Chamado: 8181 Responsável: FALE CONOSCO<br>Status: Pendente E-mail:<br>Anotações Anexos | Categoria: FALE CONOSCO >> ALTERAÇÃO DE DADOS BANCÁRIOS |
| a THIAGO.V favor anexar mais dc                                                         | Protocolo: 41431020230201510406 🗎 01/02/2023 11:26:26   |
| EALE CONOSCO<br>04859814000137 teste                                                    | Protocolo: 41431020230201510406 🗰 01/02/2023 11:24:23   |
|                                                                                         | Adicionar registro Fech                                 |

Caso seja solicitado alguma informação, favor clicar em adicionar registro, relatar o que foi solicitado e anexar algum documento caso necessário e salvar. A solicitação retornar para analise da operadora.

| Histórico                                         |                                      |                                 |                              |   |
|---------------------------------------------------|--------------------------------------|---------------------------------|------------------------------|---|
| Chamado: 8181<br>Status: Pendente<br>Anotações Ar | Responsável: FALE CONOSCO<br>E-mail: | Categoria: FALE CONOSCO >>      | ALTERAÇÃO DE DADOS BANCÁRIOS |   |
| THIAGO.V favor anexar mais dc                     |                                      | Protocolo: 41431020230201510406 | <b>₩ 01/02/2023 11:26:26</b> |   |
| C 4859814000137 t                                 | ISCO<br>teste                        | Protocolo: 41431020230201510406 |                              |   |
|                                                   |                                      |                                 | Adicionar registro Fechar    | ] |

| Novo Registro                                                                        |                     |
|--------------------------------------------------------------------------------------|---------------------|
| E-mail:                                                                              |                     |
| Texto:                                                                               |                     |
|                                                                                      |                     |
|                                                                                      |                     |
| Campo obrigatório                                                                    |                     |
| Arquivo:                                                                             | + Adicionar Arquivo |
| Você pode arrastar e soltar arquivos aqui.<br>Tamanho máximo permitido: <b>5mb</b> . |                     |
|                                                                                      | Salvar Fechar       |

Após responder a pendencia acompanhar o andamento do protocolo, que poderá ser concluído ou indeferido.

| 0 C                                                              | Número Protocolo: 41431020230130510026 | Status: Concluído                     | Categoria: FALE CONOSCO >> ALTERAÇÃO DE DADOS BANCÁRIOS |
|------------------------------------------------------------------|----------------------------------------|---------------------------------------|---------------------------------------------------------|
| Chamado: 8141<br>Texto Registro: 04859814000137 te<br>Fluxo(s) 🖌 | Nivel de Satisfação:<br>ste            | Data Solicitação: 30/01/2023 08:48:41 | Data Conclusão: 30/01/2023 10:25:45                     |
| <b>9</b> 🙂                                                       | Número Protocolo: 41431020230128510006 | Status: Concluido                     | Categoria: FALE CONOSCO >> ALTERAÇÃO DE DADOS BANCÁRIOS |
| Chamado: 8121<br>Texto Registro: 04859814000137 Ti               | Nível de Satisfação:<br>STE            | Data Solicitação: 28/01/2023 14:03:50 | Data Conclusão: 28/01/2023 14:06:58                     |